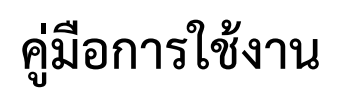

ระบบฐานข้อมูลภาระงานบุคลากรสายวิชาการ คณะศิลปศาสตร์

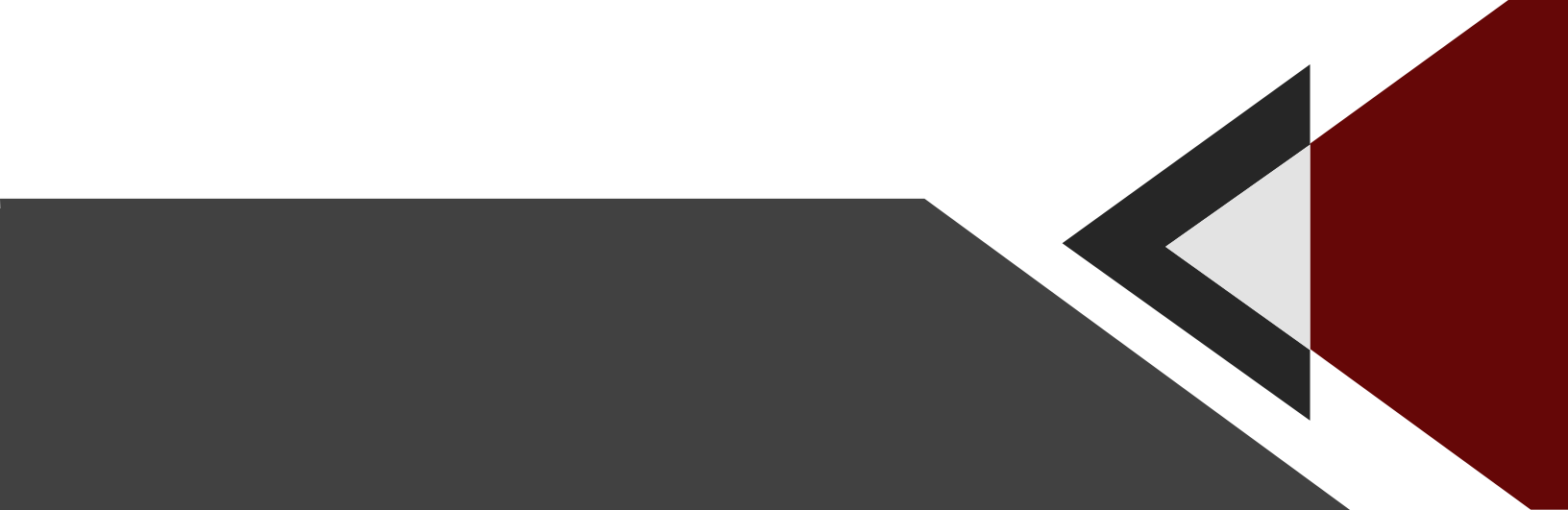

# ระบบฐานข้อมูลภาระงานบุคลากรสายวิชาการคณะศิลปศาสตร์เพื่อใช้ในการประเมินเลื่อนขั้นเงินเดือน

ระบบฐานข้อมูลภาระงานบุคลากรสายวิชาการ คณะศิลปศาสตร์ เป็นระบบที่ใช้สำหรับการจัดเก็บข้อมูล ภาระงานของพนักงานสายวิชาการคณะศิลปศาสตร์ทั้งหมด ได้แก่ ภาระงานสอน ผลงานทางวิชาการ ภาระงานที่ เป็นภาระกิจระดับคณะ/ภาระงานที่เป็นภาระกิจระดับภาควิชา การเป็นกรรมการในคณะกรรมการต่างๆ รวมถึง ภาระงานบริหาร ซึ่งจัดเก็บรวบรวมไว้ในระบบฐานข้อมูล เพื่อนำไปใช้ประกอบการพิจารณาเลื่อนขั้นเงินเดือน ประจำปี การทำงานของระบบนี้จะแบ่งออกเป็น 3 ส่วน ได้แก่

### 1. ระบบฐานข้อมูลงานสารบรรณ

เป็นฐานข้อมูลสำหรับจัดเก็บข้อมูลคำสั่งแต่งตั้งต่างๆ ของคณะทั้งหมด ซึ่งคำสั่งทั้งหลายเหล่านี้จะเป็น ที่มาของผลงานในหมวดที่ 1 หัวข้อ 1.3 ภาระงานที่เกี่ยวข้องกับผลงานทางวิชาการของนักศึกษา และผลงานใน หมวดที่ 3. ภาระงานอื่นๆ ทั้งหมด เช่น การประสานงานสอน งานที่ปรึกษาทั่วไป งานกรรมการต่างๆ ภาระงาน บริหารเป็นต้น ซึ่งในส่วนระบบงานนี้ ฝ่านเจ้าหน้าที่สารบรรณจะเป็นผู้ดำเนินการจัดการบันทึกข้อมูลลงในระบบ

| รายการ                                                                                                    | บันทึกข้อมูล ค่าสั่งคณะศิลปศาสตร์                                                                                                    |
|----------------------------------------------------------------------------------------------------|----------------------------------------------------------------------------------------------------|
| > Workload                                                                                                    | พนังสี่งวัน หนังสี่งวันโลรงการ หนังสี่งวัน(หาพระจันทร์) หนังสี่งส่งงานในเรื่องอื่น ๆ หนังสื่งส่งงานของ ออกเลข สร 4ำสั่ง<br>ประกาส เท้มชี่งแน่วยงาน/บุคลากร<br>เลขที่คำสั่ง                                                                                                    |
| R         Mummu 2562         X           a         b         W         W         B         R         0           25         26         27         28         1         2         3           4         5         6         7         8         9         10           11         12         13         14         15         16         17           18         19         20         21         22         23         24           25         26         27         28         29         30         31           1         2         3         4         5         6         7 | เรื่อง<br>ทั่งสังกระงานบริการสังคม<br>ทั่งสังกระงานบริการสอบ<br>ทั่งสังกระงานบริการสอบ<br>ทั่งสังกระงานบริการขอบกลณะ<br>ทั่งสังกระงานบริการขอบกลณะ<br>ทั่งสังกระงานบริการขอบกลณะ<br>ทั่งสังกระงานบริการขอบกลณะ<br>ทั่งสังกระงานบริการขอบกลณะ<br>ทั่งสังกระงานบริการขอบกลณะ<br>ทั่งสังกระงานบริการขอบกลณะ<br>ทั่งสังกระงานบริการขอบกลณะ<br>ทั่งสังกระงานบริการขอบกลณะ<br>ทั่งสังกระงานบริการขอบกลณะ<br>พัฒนา อย่ายสมัน<br>จิรรรณ สร้ายข์<br>จิรารรณ สร้ายข์<br>จิรารรณ สร้ายข์<br>จังกระรณ<br>จังกระรณ<br>จางกระรณ<br>จางกระรณ<br>จางกระรณ<br>จางกระรณ<br>จางกระรณ<br>จางกระรณ<br>จางกระรณ<br>จางกระรณ<br>จางกระรณ<br>จางกระรณ<br>จางกระรณ<br>จางกระรณ<br>จางกระรณ<br>จางกระรณ<br>จางกระรณ<br>จางกระรณ<br>จางกระรณ<br>จางกระรณ<br>จางกระรณ<br>จางกร |

### 2. ระบบฐานข้อมูลผลงานทางวิชาการ

เป็นระบบฐานข้อมูลสำหรับจัดเก็บรวบรวมข้อมูลรายละเอียดผลงานทางวิชาการต่างๆ ของอาจารย์ ได้แก่ ผลงาน Book Chapter บทความทางวิชาการ งานวิจัย ตำรา/หนังสือ ผลงานสร้างสรรค์ งานนำเสนอด้วยปาก เปล่า และงานบรรณาธิการ ซึ่งจะเป็นภาระงานของอาจารย์ในหมวดที่ 2 ในส่วนนี้อาจารย์ทุกท่านจะต้องส่งข้อมูล รายละเอียดการจัดทำงานวิชาการประเภทต่างๆ ไปยังฝ่ายวิจัยและนวตกรรมซึ่งจะเป็นผู้รวบรวมและบันทึกข้อมูล ดังกล่าวลงในระบบฐานข้อมูล ยกเว้นผลงานเอกสารคำสอนที่อาจารย์ผู้เป็นเจ้าของผลงานจะต้องทำการบันทึกลง ไปในฐานข้อมูลด้วยตัวเอง ซึ่งวิธีการบันทึกข้อมูลส่วนนี้จะอยู่ในหัวข้อ วิธีการบันทึกข้อมูล

| หน้าหลัก เพิ่มข้อมูลผลงานวิชาการ                                                                                                    | contact ออกจากระบบ                                                                                                    |
|----------------------------------------------------------------------------------------------------|----------------------------------------------------------------------------------------------------|
| รายการ<br>9-ช้อมูลผลงานวิชาการ                                                                                                    | บันทึกข้อมูลผลงานทางวิชาการ                                                                                                    |
| Av         V         V         Av         Av <td>เท็นผู้แต่ง &gt;&gt;       ชื่อหน่งสือ       ชื่อหรางการการ       ชื่อส่านการท่า       สัดส่วนการท่า          ที่ตล้านการท่า                                                                                                    &lt;</td> | เท็นผู้แต่ง >>       ชื่อหน่งสือ       ชื่อหรางการการ       ชื่อส่านการท่า       สัดส่วนการท่า          ที่ตล้านการท่า                                                                                                    < |

### 3. ระบบฐานข้อมูลภาระงานบุคลากรสารวิชาการ คณะศิลปศาสตร์

เป็นระบบที่จะรวบรวมข้อมูลภาระงานในแต่รอบปีการประเมินของอาจารย์ทุกท่านจากระบบฐานข้อมูล สารบรรณ และฐานข้อมูลผลงานทางวิชาการมาทำการจัดหมวดหมู่ตามแบบประเมินผลการปฏิบัติราชการและ คำนวณคะแนนภาระงานให้โดยอัตโนมัติ ซึ่งขั้นตอนวิธีการเข้าใช้งานระบบฐานข้อมูลภาระงานนี้อยู่ในหัวข้อ วิธีการใช้งานระบบฐานข้อมูลภาระงานบุคลากรสารวิชาการ คณะศิลปศาสตร์

| 🖶 📔 - ลงทะเบียนอบรมภาษาต่างประเท 🗖 203.131.210.92                                                                                                    | ×                                  | + ~                                                         |                       |                                                                    |                                                                                  |
|----------------------------------------------------------------------------------------------------|------------------------------------|-------------------------------------------------------------|-----------------------|--------------------------------------------------------------------|----------------------------------------------------------------------------------|
| $\rightarrow$ $\circlearrowright$ $\textcircled{o}$ 203.131.210.92/lartsdb/WorkLoad                                                                                                    | Details.aspx                       |                                                             |                       |                                                                    |                                                                                  |
| ฐานข้อมูลครุภัณฑ์ คณะร่ 📩 ฐานข้อมูลการนานบุคลาะ 📩 REDB 📩 Listing                                                                                                    | 📑 - ลงหะเบียนอบรมกาษาต่ 📑 Home Pag | ge - ลงหน่เบีย                                              |                       |                                                                    |                                                                                  |
| านข้อมูลการะงานบุคลากรสายวิชาการ คณะศีล<br>ผัฒช่อ Techning Van                                                                                                    | ปศาสตร์                            |                                                             |                       |                                                                    |                                                                                  |
| าหลัก เพิ่มข้อมูลการพาน ออกจากรรบบ                                                                                                    |                                    | ข้                                                          | อมูลการะงานของ : อ.ad | min                                                                |                                                                                  |
| มวดที่ 1.การะงานสอน ทมวดที่ 2.การะงานทางวิชาการ ทมวดที่ 3.การะงานอื่น ๆ                                                                                                    |                                    |                                                             |                       |                                                                    |                                                                                  |
| l.1 ระดับปริญญาตรี - 1.2 ระดับปริญญาโห                                                                                                    |                                    |                                                             |                       |                                                                    |                                                                                  |
| ชื่อวิชา                                                                                                    |                                    |                                                             | รหัสวิชา              | จำนวน<br>ชั่วโมง                                                   | ດະແນນ                                                                            |
| Principle and Art of Speaking for Non-native students                                                                                                    |                                    | TH249                                                       |                       | 162.00                                                             | 162.00 🙁                                                                         |
| The Arts of Thai Writing for Non-native students                                                                                                    |                                    | TH348                                                       |                       | 162.00                                                             | 162.00 🙁                                                                         |
| <b>ร</b> ະເນີຍນ <b>ວິຣີວິ</b> ຈັຍ                                                                                                    |                                    | JP611                                                       |                       | 216.00                                                             | 216.00 🙁                                                                         |
| ภาษากับสังคม                                                                                                    |                                    | JP621                                                       |                       | 216.00                                                             | 216.00 😢                                                                         |
| ภาคเรียนที่ 1                                                                                                    |                                    |                                                             | รวม                   | 756.00                                                             | 756.00                                                                           |
| ชื่อวิชา                                                                                                    |                                    |                                                             | รหัสวิชา              | จำนวน<br>ชั่วโมง                                                   | ดะแนน                                                                            |
| Intermediate French 2                                                                                                    |                                    | FR202                                                       |                       | 81.00                                                              | 81.00 🙁                                                                          |
|                                                                                                    |                                    |                                                             |                       |                                                                    |                                                                                  |
| FUNDAMENTAL JAPANESE WRITING                                                                                                    |                                    | JP231                                                       |                       | 162.00                                                             | 162.00 🕓                                                                         |
| FUNDAMENTAL JAPANESE WRITING<br>Development of Reading Competency for                                                                                                    |                                    | JP231<br>TH248                                              |                       | 162.00<br>162.00                                                   | 162.00                                                                           |
| FUNDAMENTAL JAPANESE WRITING<br>Development of Reading Competency for<br>The Arts of Thai Writing for Non-native students                                                                                                    |                                    | JP231<br>TH248<br>TH348                                     |                       | 162.00<br>162.00<br>162.00                                         | 162.00 X<br>162.00 X<br>162.00 X                                                 |
| FUNDAMENTAL JAPANESE WRITING<br>Development of Reading Competency for<br>The Arts of Thai Writing for Non-native students<br>Business Thai for Non-native students                                                                                                    |                                    | JP231<br>TH248<br>TH348<br>TH349                            |                       | 162.00<br>162.00<br>162.00<br>162.00                               | 162.00 ×<br>162.00 ×<br>162.00 ×<br>162.00 ×                                     |
| FUNDAMENTAL JAPANESE WRITING<br>Development of Reading Competency for<br>The Arts of Thai Writing for Non-native students<br>Business Thai for Non-native students<br>Thai Literature for Non-native students                                                                 |                                    | JP231<br>TH248<br>TH348<br>TH349<br>TH368                   |                       | 162.00<br>162.00<br>162.00<br>162.00<br>162.00                     | 162.00 X<br>162.00 X<br>162.00 X<br>162.00 X<br>162.00 X                         |
| FUNDAMENTAL JAPANESE WRITING<br>Development of Reading Competency for<br>The Arts of Thai Writing for Non-native students<br>Business Thai for Non-native students<br>Thai Literature for Non-native students<br>ภาษาญี่ปุ่น 2                                                |                                    | JP231<br>TH248<br>TH348<br>TH349<br>TH368<br>JP172          |                       | 162.00<br>162.00<br>162.00<br>162.00<br>162.00<br>162.00           | 162.00 X<br>162.00 X<br>162.00 X<br>162.00 X<br>162.00 X<br>162.00 X             |
| FUNDAMENTAL JAPANESE WRITING<br>Development of Reading Competency for<br>The Arts of Thai Writing for Non-native students<br>Business Thai for Non-native students<br>Thai Literature for Non-native students<br>ภาษาญี่ปุ่น 2<br>สัมฒนาการสอนภาษาญี่ปุ่นในฐานะภาษาต่างประเทศ |                                    | JP231<br>TH248<br>TH348<br>TH349<br>TH368<br>JP172<br>JP732 |                       | 162.00<br>162.00<br>162.00<br>162.00<br>162.00<br>162.00<br>216.00 | 162.00 ×<br>162.00 ×<br>162.00 ×<br>162.00 ×<br>162.00 ×<br>162.00 ×<br>216.00 × |

### ้วิธีการใช้งานระบบฐานข้อมูลภาระงานบุคลากรสารวิชาการ คณะศิลปศาสตร์

- 1. เปิด Browser สำหรับเข้าใช้งานอินเทอร์เน็ต (ใช้ Internet explorer จะแสดงผลได้ดี)
- 2. ในช่อง Url Address พิมพ์ 203.131.210.92/lartsdb
- 3. พิมพ์ User name (คือชื่อและนามสกุลของผู้ใช้)
- 4. พิมพ์ Password (คือหมายเลขบัตรประชาชนของผู้ใช้)

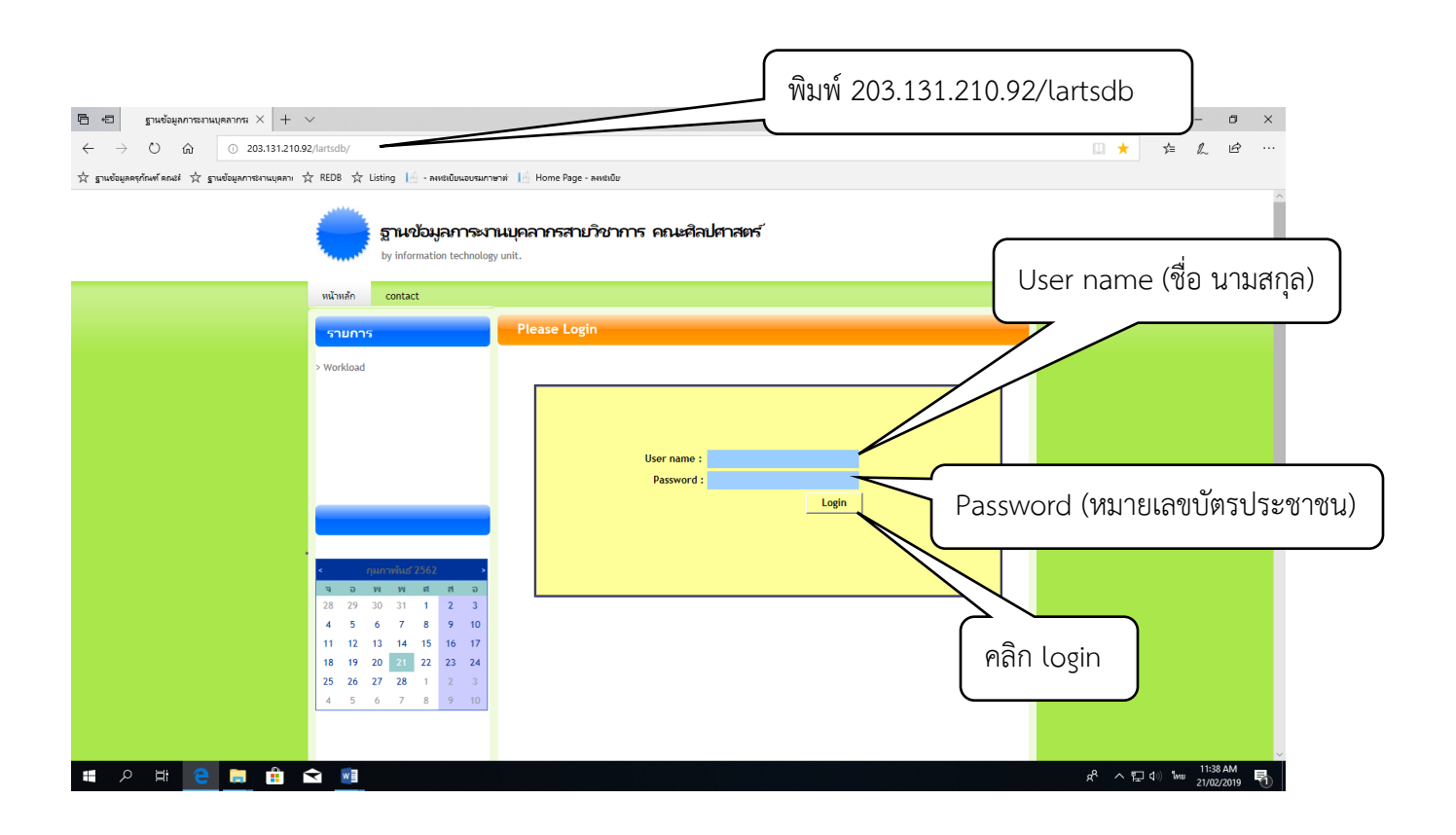

เมื่อเข้าสู่ระบบจะปรากฏรายการภาระงานของอาจารย์แยกเป็นสามหมวดตามภาระงาน สามารถคลิกเข้าไปดูใน หัวข้อต่างๆ ของแต่ละหมวดภาระงานได้ โดยจะอธิบายแต่ละส่วนของระบบดังนี้

|                                                                                                    | 203.131.210.92 × +    | $\sim$           |          |   |      |    |
|----------------------------------------------------------------------------------------------------|-----------------------|------------------|----------|---|------|----|
| → C) m ① 203.131.210.92/lartsdb/WorkLoadDetails.aspx                                                        |                       |                  |          |   | 0 \$ | ţ. |
|                                                                                                    | _                     |                  |          |   |      |    |
| ฐานข้อมูลดรุกกษที่ต่อมัง 🏹 ฐานข้อมูลการมานบุตลาเ 🏹 KEDB 🂢 Listing 🔝 - ลหหมีเบียนอบรมกาษาที่ 🔝 Home Page - ล | 4402108               |                  |          |   |      |    |
| านข้อมูลภาระงานบุคลากรสายวิชาการ คณะศิลปศาสตร์                                                              |                       |                  |          |   |      |    |
| nalari Terrakogy cesi                                                                                       |                       |                  |          |   |      |    |
| เรื่อ เพิ่มตัวแวการพาย อวดราครหย                                                                            |                       |                  |          |   | j    |    |
| เขา เทษขอมู่หมากจะกน ออกจะสารออ                                                                             | ข้อมูลการะงานของ : อ. | admin            |          |   |      |    |
| เวทท์ 1.การะงานสอน: ทนวดที่ 2.การะงานทางวิชาการ ทนวดที่ 3.การะงานอื่น ๆ                                     |                       |                  |          |   |      |    |
| .1 ระดับปรีกกาครี - 1.2 ระดับปรีกกกาโท                                                                      |                       |                  |          | ^ |      |    |
| ชื่อวิชา                                                                                                    | รนัสวิชา              | สำนวน<br>ชั่วโหล | ดะแนน    |   |      |    |
| rinciple and Art of Speaking for Non-native students                                                        | TH249                 | 162.00           | 162.00 🔀 |   |      |    |
| The Arts of Thai Writing for Non-native students                                                            | TH348                 | 162.00           | 162.00 😒 |   |      |    |
| ะเบียบวิธีวิจัย                                                                                             | JP611                 | 216.00           | 216.00 🙁 |   |      |    |
| ภาษากับสังคม                                                                                                | JP621                 | 216.00           | 216.00 🙁 |   |      |    |
| ภาคเรียนที่ 1                                                                                               | 533                   | 756.00           | 756.00   |   |      |    |
| น้อริชา                                                                                                    | รนัสวิชา              | จำนวน<br>ชั่วโมง | ดะแบบ    |   |      |    |
| ntermediate French 2                                                                                        | FR202                 | 81.00            | 81.00 🙁  |   |      |    |
| FUNDAMENTAL JAPANESE WRITING                                                                                | JP231                 | 162.00           | 162.00 🙁 |   |      |    |
| Development of Reading Competency for                                                                       | TH248                 | 162.00           | 162.00 🙁 |   |      |    |
| The Arts of Thai Writing for Non-native students                                                            | TH348                 | 162.00           | 162.00 🙁 |   |      |    |
| Business Thai for Non-native students                                                                       | TH349                 | 162.00           | 162.00 🙁 |   |      |    |
| Thai Literature for Non-native students                                                                     | TH368                 | 162.00           | 162.00 🙁 |   |      |    |
| ภาษาญี่ปุ่น 2                                                                                               | JP172                 | 162.00           | 162.00 🙁 |   |      |    |
| สัมมนาการสอนภาษาญี่ปุ่นในฐานะภาษาต่างประเทศ                                                                 | JP732                 | 216.00           | 216.00 🙁 |   |      |    |
| ภาคเรียนที่ 2                                                                                               | 523                   | 1269.00          | 1269.00  |   |      |    |

แถบเมนู จะอยู่บริเวณด้านบนทางซ้ายมือใต้ชื่อของระบบจะมีสามเมนูการทำงานได้แก่

1. หน้าหลัก จะเป็นการย้อนกลับมาแสดงผลที่หน้าจอแรกของระบบ

 เพิ่มข้อมูลภาระงาน จะเป็นส่วนที่ให้อาจารย์สามารถเพิ่มภาระงานลงในฐานข้อมูลได้ ซึ่งจะกล่าวถึง ต่อไปในวิธีการเพิ่มข้อมูล

3. ออกจากระบบ เป็นการออกจากระบบเมื่อเลิกใช้งาน

| ัฐานข้อมูลภาระงานบุคลากรสายวิชาการ คณะศิลปศาสตร์<br>Information Technology Unit                                                 |            |
|----------------------------------------------------------------------------------------------------|------------|
| หน้าหลัก เพิ่มข้อมูลการผาน ออกจากระบบ<br>แถบเมนู<br>(พมวดที่ 1.ภาระงานสอน) หมวดที่ 2.ภาระงานทางวิชาการ (พมวดที่ 3.ภาระงานอื่น ๆ | ข้อมูลการะ |
| ชื่อวิชา                                                                                                    | รหัสวิชา   |
| Principle and Art of Speaking for Non-native students                                                                           | TH249      |
| The Arts of Thai Writing for Non-native students                                                                                | TH348      |

ถัดลงมาจากแถบเมนูจะเป็นแท็ปงานจำนวนสามแท็ปงาน ซึ่งแต่ละแท็ปจะประกอบไปด้วยภาระงานใน หมวดย่อยต่างๆ ดังนี้

| ฐานข้อมูลภาระงานบุคลากรสายวิชาการ คณะศิลปศาสตร์<br>Information Technology Unit                         |            |
|----------------------------------------------------------------------------------------------------|------------|
| หน้าหลัก เพิ่มข้อมูลการพาน ออกจากระบบ<br>แท็ปหมวดงาน<br>เมร์<br>1.1 ระดับปริญญาตร์ - 1.2 ระดับปริญญาโท | ข้อมูลการะ |
| ชื่อวิชา                                                                                               | รหัสวิชา   |
| Principle and Art of Speaking for Non-native students                                                  | TH249      |
| The Arts of Thai Writing for Non-native students                                                       | TH348      |

# 1. หมวดที่ 1. ภาระงานสอน ประกอบด้วย

- 1.1 ภาระงานสอนระดับปริญาตรี
- 1.2 ภาระงานสอนระดับปริญาโท
- ซึ่งจะแสดงเป็นสองตาราง แบ่งตามภาคการศึกษา

| หหลด พนขอมูลการผาน ออกจากระบบ                                           | ข้อมูลการะงานของ : | o.admin          |          |
|-------------------------------------------------------------------------|--------------------|------------------|----------|
| มวดที่ 1.ภาระงานสอน ทมวดที่ 2.ภาระงานทางริชาการ ทมวดที่ 3.ภาระงานอื่น ๆ |                    |                  |          |
| 1.1 ระดับปริญญาตรี - 1.2 ระดับปริญญาโท                                  |                    |                  |          |
| ชื่อวิชา                                                                | รหัสวิชา           | จำนวน<br>ชั่วโมง | ดะแนน    |
| Principle and Art of Speaking for Non-native students                   | TH249              | 162.00           | 162.00 💽 |
| The Arts of Thai Writing for Non-native students                        | TH348              | 162.00           | 162.00 💽 |
| ະະເນີຍນ <b>ີ</b> ວຣີວິລັຍ                                               | JP611              | 216.00           | 216.00 💽 |
| ภาษากับสังคม                                                            | JP621              | 216.00           | 216.00 💽 |
| ภาคเรียนที่ 1                                                           | 5                  | วม 756.00        | 756.00   |
| ชื่อวิชา                                                                | รหัสวิชา           | จำนวน<br>ชั่วโมง | คะแนน    |
| Intermediate French 2                                                   | FR202              | 81.00            | 81.00 💽  |
| FUNDAMENTAL JAPANESE WRITING                                            | JP231              | 162.00           | 162.00 💽 |
| Development of Reading Competency for                                   | TH248              | 162.00           | 162.00 💽 |
| The Arts of Thai Writing for Non-native students                        | TH348              | 162.00           | 162.00 💽 |
| Business Thai for Non-native students                                   | TH349              | 162.00           | 162.00 💽 |
| Thai Literature for Non-native students                                 | TH368              | 162.00           | 162.00 💽 |
| ภาษาญี่ปุ่น 2                                                           | JP172              | 162.00           | 162 00   |
| สัมมนาการสอนภาษ                                                         |                    | 216.00           | 216.00   |
|                                                                         |                    | _                |          |

## 1.3 ภาระงานที่เกี่ยวข้องกับผลงานทางวิชาการของนักศึกษา แบ่งเป็น

1.3.1 ภาระงานอาจารย์ที่ปรึกษา

#### 1.3.2 ภาระงานกรรมการสอบ

ในส่วนนี้ถ้าระบบยังไม่แสดงผลรายการภาระงานออกมา หรือแสดงผลได้ไม่ครบถูกต้องตามความเป็นจริง สามารถตรวจสอบได้โดยคลิกที่ลิงค์ >>ค้นหาข้อมูลภาระงาน<< ซึ่งปรากฏอยู่ต่อจากหัวข้อภาระงานทุกหัวข้อ

| 3 การะงานที่เกี่ยวข้องกับผลงานทางวิชาการของนักศึกษา<br>3.1. การะงานที่เกี่ยวข้องกับผลงานทางวิชาการของนักศึกษา |                                                                                          |                                                                     |                                                |                        |                        |  |  |
|----------------------------------------------------------------------------------------------------|------------------------------------------------------------------------------------------|---------------------------------------------------------------------|------------------------------------------------|------------------------|------------------------|--|--|
| 3.1 ภาระงานอาจารย์ที่ปรึกษา :ท่านยังไม่มีภาระงานที่ป<br>รายละเอียดภาระงานที่ปรึกษา                            | รึกษา <u>&gt;&gt;ค้นหาข้อมูลภาระงาน&lt;&lt;</u><br>ชื่อวิทยานิพนธ์/สารนิพนธ์/ภาคนิพนธ์   | ว/ด/ป ที่สอบเค้าโครง/ตัวเล่ม                                        | จำนวน<br>สั่วโนง                               | คะแนน                  | หมายเล                 |  |  |
| มีข้อมลภาระงาน                                                                                                |                                                                                          |                                                                     | 11640                                          |                        | Carlor P               |  |  |
|                                                                                                    |                                                                                          |                                                                     |                                                |                        |                        |  |  |
| 3.2 ภาระงานกรรมการสอบ :ท่านยังไม่มีภาระงานกรรมเ<br>รายละเอียดภาระงานกรรมการสอบ                                | าารสอบ >>ค้นหาข้อมูอภาระงาน<<<br>ชื่อวิทยานิพนธ์/สารนิพนธ์/ภาคนิพนธ์                     | ว/ด/ป ที่งานเสร็จ                                                   | จำนวน<br>ชั่วโมง                               | คะแนน                  | หมายเส<br>เอกสา        |  |  |
| .2 ภาระงานกรรมการสอบ เท่านยังไม่มีภาระงานกรรม<br>รายละเอียดภาระงานกรรมการสอบ<br>ข้อมูลการะงาน                 | าารสอบ <u>&gt;&gt;ค้นหาข้อมูลภาระงาน&lt; &lt;</u><br>ชื่อวิทยานิพนธ์/สารนิพนธ์/กาคนิพนธ์ | ว/ด/ป ที่งานเสร็จ                                                   | จำนวน<br>ชั่วโมง                               | คะแบบ                  | หมายเส<br>เอกสา        |  |  |
| 5.2 การะงานกรรมการสอบ เท่านยังไม่มีภาระงานกรรม<br>รายละเอียดการะงานกรรมการสอบ<br>ไข้อมูลการะงาน               | าารสอบ <u>≥&gt;ค้นหาข้อมูลภาระงาน&lt; &lt;</u><br>ชื่อวิทยานิพนธ์/สารนิพนธ์/ภาคนิพนธ์    | ว/ด/ป ที่งานเสร็จ                                                   | จำนวน<br>ชั่วโมง                               | คะแบบ                  | หมายแ<br>เอกสา         |  |  |
| 2 การะงานกรรมการสอบ เท่าแย้งไม่มีการะงานกรรม<br>รายละเอียดการะงานกรรมการสอบ<br>ข้อมูลการะงาน                  | าารสอบ <u>&gt;&gt;ค้นหาข้อมูลการะงาน&lt;&lt;</u><br>ชื่อวิทยานิพนธ์/สารนิพนธ์/ภาคนิพนธ์  | ว/ด/ป ที่งานเสร็จ<br>รวมคะแนนหมวด 1<br>ไม่เกิน 1080                 | จำนวน<br>ชั่วโมง<br>ชั่วโมง<br>1080            | คะแบบ<br>คะแบบ<br>1080 | หมายเ<br>เอกส <i>ั</i> |  |  |
| .2 การะงานกรรมการสอบ เท่าแย้งไม่มีการะงานกรรม<br>รายละเอียดการะงานกรรมการสอบ<br>ข้อมูลการะงาน                 | าารสอบ <u>&gt;&gt;ต้นหาข้อมูลการะงาน&lt;&lt;</u><br>ชื่อวิทยานิพนธ์/สารนิพนธ์/กาดนิพนธ์  | ว/ด/ป ที่งานเสร็จ<br>รวมคะแนนหมวด 1<br>ไม่เกิน 1080<br>ส่วนเกินยาไป | จำนวน<br>ชั่วโมง<br>ชั่วโมง<br>1080<br>ชั่วโมง | คะแบบ<br>คะแบบ<br>1080 | หมายเ<br>เอกสา         |  |  |

ถ้ามีงานในฐานข้อมูลระบบสารบรรณที่ยังไม่ถูกดึงเข้ามาในระบบ ระบบก็จะดำเนินการดึงเข้ามาเพื่อคำนวณ คะแนนภาระงานให้ แต่ถ้าไม่มีข้อมูลใหม่ในระบบสารบรรณจะมีข้อความแจ้งเตือนดังภาพ

| ำหลัก เพิ่มข้อมูลการมาน ออกจากระบบ                                         | ข้อมลการะงา                                                                                                    | งของ : อ.admin   |          |
|----------------------------------------------------------------------------|----------------------------------------------------------------------------------------------------|------------------|----------|
| ขวดที่ 1.สาระงานสอน] หนวดที่ 2.สาระงานทางวิชาการ   หนวดที่ 3.สาระงานอื่น ๆ |                                                                                                    |                  |          |
| 1.1 ระดับปริญญาตรี - 1.2 ระดับปริญญาโห                                     |                                                                                                    |                  |          |
| ชื่อวิชา                                                                   | รนัสวิชา                                                                                                    | สำนวน<br>ชั่วโมง | คะแนน    |
| Principle and Art of Speaking for Non-native students                      | TH249                                                                                                    | 162.00           | 162.00 😢 |
| The Arts of Thai Writing for Non-native students                           | TH348                                                                                                    | 162.00           | 162.00 😢 |
| ระเบียบวิธีวิจัย                                                           |                                                                                                    |                  | × 00 😢   |
| ภาษากับสังคม                                                               | This site says                                                                                                    |                  | 00 😢     |
| ภาคเรียนที่ 1                                                              | ไม่เหมอาจากหนึ่งเรื่อมาร่องเช่นเริ่ม                                                                                                    |                  | 00       |
| ชื่อวิชา                                                                   | 10040 ILINA ILINA |                  |          |
| Intermediate French 2                                                      |                                                                                                    | ОК               | 00 😢     |
| FUNDAMENTAL JAPANESE WRITING                                               |                                                                                                    |                  |          |
| Development of Reading Competency for                                      | TH248                                                                                                    | 162.00           | 162.00 😢 |
| The Arts of Thai Writing for Non-native students                           | TH348                                                                                                    | 162.00           | 162.00 😢 |
| Business Thai for Non-native students                                      | TH349                                                                                                    | 162.00           | 162.00 🔞 |
| Thai Literature for Non-native students                                    | TH368                                                                                                    | 162.00           | 162.00 🔞 |
| ภาษาญี่ปุ่น 2                                                              | JP172                                                                                                    | 162.00           | 162.00 😢 |
| สัมมนาการสอนภาษาญี่ปุ่นในฐานะภาษาต่างประเทศ                                | JP732                                                                                                    | 216.00           | 216.00 😢 |
| การณ์รัสมานี้ 2                                                            |                                                                                                    | 531 1269.00      |          |

ส่วนด้านล่างของตารางรายการภาระงานจะแสดงผลรวมของคะแนนในแต่ละหมวด และมุมล่างสุดทางด้านซ้ายคือ ลิ้งค์สำหรับพิมพ์รายการข้อมูลภาระงานออกทางเครื่องพิมพ์

# 2. หมวดที่ 2. ภาระงานทางวิชาการ ประกอบด้วย แท็ปงานย่อยอยู่ภายในสองเท็ปคือ

แท็ปงานย่อยที่ 1 ประกอบด้วยแท็ปภาระงานที่ 2.1 – 2.5 ได้แก่

- 2.1 เอกสารที่ใช้ในการเรียนการสอน
- 2.2 Book Chapter
- 2.3 บทความวิชาการ
- 2.4 บทความวิจัย
- 2.5 งานวิจัย

| ประเภทผลงาน                                                                                                    | ชื่อผลงาน                               | ชั่วโมงภาระงาน                   | ดะแนน          | หมายเลข                                           |
|----------------------------------------------------------------------------------------------------|-----------------------------------------|----------------------------------|----------------|---------------------------------------------------|
| มีข้อมูลภาระงาน                                                                                                    |                                         |                                  |                | 1211015                                           |
|                                                                                                    |                                         |                                  |                |                                                   |
| 2 Book Chapter :ท่านยังไม่มีผลงาน Book Chapter                                                                                                    |                                         |                                  |                |                                                   |
| >>ค้นหาข้อมูลภาระงาน<<                                                                                                    | 1                                       |                                  |                |                                                   |
| ประเภทผลงาน                                                                                                    | ชื่อผลงาน                               | ชั่วโมงภาระงาน                   | คะแนน          | หมายเลข<br>เอกสาร                                 |
| ม่มีข้อมูลภาระงาน                                                                                                    |                                         |                                  | 1              |                                                   |
|                                                                                                    |                                         |                                  |                |                                                   |
|                                                                                                    |                                         |                                  |                |                                                   |
| .3 บทความวิชาการ :ท่านยังไม่มีผลงานบทความวิชาการ                                                                                                    |                                         |                                  |                |                                                   |
| 2.3 บทความวิชาการ :ท่านยังไม่มีผลงานบทความวิชาการ >>ค้นหาข้อมูลการะงาน<<                                                                                                    |                                         |                                  |                |                                                   |
| !.3 บทความวิชาการ :ท่านยังไม่มีผลงานบทความวิชาการ<br>≥>ค้นหาข้อมูลการะงาน<<<br>ประเภทผลงาน                                                                                                    | ชื่อผลงาน                               | ชั่วโมงภาระงาน                   | คะแนน          | หมายเลข<br>เอกสาร                                 |
| 2.3 บทความวิชาการ :ทำนยังไม่มีผลงานบทความวิชาการ<br><u>&gt;&gt;ค้นทาข้อมูลการะงาน&lt;&lt;</u><br>ประเภทผลงาน<br>เม่มีข้อมูลการะงาน                                                                                                    | ชื่อผลงาน                               | ชั่วโมงภาระงาน                   | คะแนน          | หมายเลข<br>เอกสาร                                 |
| 2.3 บทความวิชาการ :ทำนยังไม่มีผลงานบทความวิชาการ<br><u>&gt;&gt;ค้นทาข้อมูลการะงาน&lt;&lt;</u><br>ประเภทผลงาน<br>ม่มีข้อมูลการะงาน                                                                                                    | ชื่อผลงาน                               | ชั่วโมงภาระงาน                   | คะแนน          | หมายเลข<br>เอกสำร                                 |
| 2.3 บทความวิชาการ :ทำนยังไม่มีผลงานบทความวิชาการ<br><u>&gt;&gt;ดันหาข้อมูลการะงาน&lt;&lt;</u><br>ประเภทผลงาน<br>เม่มีข้อมูลการะงาน<br>2.4 บทความวิจัย :ท่านยังไม่มีผลงานบทความวิจัย                                                                                                    | ชื่อผลงาน                               | ชั่วโมงการะงาน                   | ດະແນນ          | หมายเลข<br>เอกสาร                                 |
| 2.3 บทความวิชาการ :ทำนยังไม่มีผลงานบทความวิชาการ<br>≥>ค้นหาข้อมูลการะงาน <<<br>ประเภทผลงาน<br>ไม่มีข้อมูลการะงาน<br>2.4 บทความวิจัย :ท่านยังไม่มีผลงานบทความวิจัย<br>>>ค้นหาข้อมูลการะงาน <<                                                                                                    | <i>ชื่อ</i> ผลงาน                       | ชั่วโมงการะงาน                   | ດະແນນ          | หมายเลข<br>เอกสาร                                 |
| <ul> <li>.3 บทความวิชาการ :ท่านยังไม่มีผลงานบทความวิชาการ</li> <li>&gt;&gt;คันหาข้อมูลการะงาน&lt;&lt;</li> <li>มมีข้อมูลการะงาน</li> <li>.4 บทความวิจัย :ท่านยังไม่มีผลงานบทความวิจัย</li> <li>&gt;&gt;คันหาข้อมูลการะงาน&lt;&lt;</li> </ul>                                                       | ข้อผลงาน<br>ชื่อผลงาน                   | ชั่วโมงภาระงาน<br>ชั่วโมงภาระงาน | ดะแบบ<br>ดะแบบ | หมายเลข<br>เอกสาร<br>หมายเลข<br>เอกสาร            |
| 2.3 บทความวิชาการ ะท่านยังไม่มีผลงานบทความวิชาการ<br>>>ด้นทาข้อมูลการะงาน <<<br>ประเภทผลงาน<br>ไม่มีข้อมูลการะงาน<br>!.4 บทความวิจัย :ท่านยังไม่มีผลงานบทความวิจัย<br>>>ด้นทาข้อมูลการะงาน<br>ประเภทผลงาน<br>ม่มีข้อมูลการะงาน                                                                     | ข้อผลงาน<br>ชื่อผลงาน                   | ชั่วโมงภาระงาน<br>ชั่วโมงภาระงาน | ดะแบบ          | หมายเลข<br>เอกสาร<br>หมายเลข<br>เอกสาร            |
| 2.3 บทความวิชาการ ะท่านยังไม่มีผลงานบทความวิชาการ<br><u>&gt;&gt;ด้นทาข้อมูลการะงาน&lt;&lt;</u><br>ปมัชีข้อมูลการะงาน<br>2.4 บทความวิจัย :ท่านยังไม่มีผลงานบทความวิจัย<br><u>&gt;&gt;ด้นทาข้อมูลการะงาน&lt;&lt;</u><br>ประเภทผลงาน<br>ไม่มีข้อมูลการะงาน                                            | ข้อผลงาน<br>ชื่อผลงาน                   | ชั่วโมงการะงาน<br>ชั่วโมงการะงาน | ດະແນນ          | หมายเลข<br>เอกสาร<br>หมายเลข<br>เอกสาร            |
| 2.3 บทความวิชาการ ะท่านยังไม่มีผลงานบทความวิชาการ<br>>>คันหาข้อมูลการะงาน<<<br>ประเภทผลงาน<br>ม่มีข้อมูลการะงาน<br>2.4 บทความวิจัย ะท่านยังไม่มีผลงานบทความวิจัย<br>>>คันหาข้อมูลการะงาน<<<br>ประเภทผลงาน<br>ม่มีข้อมูลการะงาน                                                                     | ชื่อผลงาน<br>ชื่อผลงาน                  | ชั่วโมงการะงาน<br>ชั่วโมงการะงาน | ດະແນນ          | หมายเลช<br>เอกสาร<br>หมายเลข<br>เอกสาร            |
| 2.3 บทความวิชาการ :ทำนยังไม่มีผลงานบทความวิชาการ<br>≥>คันหาข้อมูลการะงาน <<<br>ประเภทผลงาน<br>ไม่มีข้อมูลการะงาน<br>2.4 บทความวิจัย :ท่านยังไม่มีผลงานบทความวิจัย<br>>>คันหาข้อมูลกระงาน<br>ไม่มีข้อมูลกระงาน<br>2.5 งานวิจัย :ท่านยังไม่มีผลงานวิจัย<br>>>คันหาข้อมูลการะงาน <<                   | <i>ชื่อ</i> ผลงาน<br>ชื <i>่อ</i> ผลงาน | ชั่วโมงการะงาน<br>ชั่วโมงการะงาน | ดรแบบ          | หมายเลช<br>เอกสาร<br>หมายเลข<br>เอกสาร            |
| 2.3 บทความวิชาการ ะท่านยังไม่มีผลงานบทความวิชาการ<br>≥>ด้นหาข้อมูลการะงาน <<<br>ประเภทพลงาน<br>ไม่มีข้อมูลการะงาน<br>2.4 บทความวิจัย ะท่านยังไม่มีผลงานบทความวิจัย<br>>>ด้นหาข้อมูลการะงาน<br>ไม่มีข้อมูลการะงาน<br>2.5 งานวิจัย :ท่านยังไม่มีผลงานวิจัย<br>>>ด้นหาข้อมูลการะงาน <<<br>โระเภทผลงาน | ชื่อผลงาน<br>ชื่อผลงาน                  | ชั่วโมงการะงาน<br>ชั่วโมงการะงาน | ดะแบบ          | หมายเลข<br>เอกสาร<br>หมายเลข<br>เอกสาร<br>หมายเลข |

กรณีที่เปิดแท็ปเข้ามาแล้ว ยังไม่ปรากฏรายการข้อมูลภาระงานในตารางแต่ละหมวด หรือมีข้อมูลไม่ครบตามความ เป็นจริง สามารถตรวจสอบข้อมูลได้โดยคลิกที่ลิงค์ >>ค้นหาช้อมูลภาระงาน<< ใต้ชื่อหัวข้อภาระงานแต่ละข้อ

8

แท็ปงานย่อยที่ 2 ประกอบด้วยแท็ปภาระงานที่ 2.6 – 2.9 ได้แก่

- 2.6 ตำรา/หนังสือ
- 2.7 ผลงานสร้างสรรค์
- 2.8 การนำเสนอผลงาน (ปากเปล่า/โปสเตอร์)
- 2.9 งานบรรณาธิการ

| - 2.5 [2.6 - 2.9]                                                                                                    |                                                                                        |                                               |                              |                                                                       |                |                                        |
|----------------------------------------------------------------------------------------------------|----------------------------------------------------------------------------------------|-----------------------------------------------|------------------------------|-----------------------------------------------------------------------|----------------|----------------------------------------|
| .6 สารา/หนังสือ : ห่านยังไม่มีผองานสารา/หนังสือ                                                                                                    |                                                                                        |                                               |                              |                                                                       |                |                                        |
| >>ค้นหาข้อมูลภาระงาน<<                                                                                                    |                                                                                        |                                               |                              |                                                                       |                |                                        |
| ประเภทผลงาน                                                                                                    | ชื่อผลงาน                                                                              |                                               |                              | ชั่วโมงภาระงาน                                                        | คะแบบ          | หมายเลข<br>เอกสาร                      |
| ม่มีข้อมูลภาระงาน                                                                                                    |                                                                                        |                                               |                              |                                                                       |                |                                        |
| !.7 ผลงานสร้างสรรค์ :ท่านยังไม่มีผลงานสร้างสรรค์<br>≥>ค้นหาข้อมูลภาระงาน<<                                                                                                    |                                                                                        |                                               |                              |                                                                       |                |                                        |
| ประเภทผลงาน                                                                                                    | ชื่อผลงาน                                                                              |                                               |                              | ชั่วโมงภาระงาน                                                        | ດະແນນ          | หมายเลข<br>เอกสาร                      |
| ไม่มีข้อมูลภาระงาน                                                                                                    |                                                                                        |                                               |                              |                                                                       |                |                                        |
| 2.8 การนำเสนอผลงาน (ปากเปล่า / โปสเตอร์) :ท่านยังไม<br>>>ค้นหาข้อมูลการะงาน<<                                                                                                    | เม็ผลงานการนำเสนอผลงาน (ปากเปล่า / โปสเตอร์)                                           |                                               |                              |                                                                       |                |                                        |
| 2.8 การนำเสนอผลงาน (ปากเปล่า / โปสเตอร์) :ท่านยังไม<br>≥>≜นนาซ้อมูลอาระงาน<<<br>ประเภทผลงาน                                                                                                    | มีผลงานการนำเสนอผลงาน (ปากเปล่า / โปสเตอร์)<br>ชื่อผลงาน                               |                                               |                              | ชั่วโมงภาระงาน                                                        | คะแนน          | หมายเลข<br>เอกสาร                      |
| 2.8 การนำเสนอผลงาน (ปากเปล่า / โปสเตอร์) :ท่านยังไม<br>≥>ค้มหาส่อมูลภาระงาน<≤<br>ประเภทผลงาน<br>ไม่มีข้อมูลภาระงาน                                                                                                | มีผลงานการนำเสนอผลงาน (ปากเปล่า / โปสเตอร์)<br>ชื่อผลงาน                               |                                               |                              | ชั่วโมงภาระงาน                                                        | คะแนน          | หมายเลข<br>เอกสาร                      |
| 2.8 การนำเสนอผลงาน (ปากเปล่า / โปสเตอร์) :ท่านยังไม<br>≥>ค้มหาข้อมูลการะงาน<<<br>ประเภทผลงาน<br>ไม่มีข้อมูลการะงาน<br>2.9 บรรณาธิการ :ท่านยังไม่มีผลงานบรรณาธิการ                                                 | มีผลงานการนำเสนอผลงาน (ปากเปล่า / โปสเตอร์)<br>ชื่อผลงาน                               |                                               |                              | ชั่วโมงภาระงาน                                                        | คะแบบ          | หมายเลข<br>เอกสาร                      |
| 2.8 การปาเสนอผลงาน (ปากเปล่า / โปสเตอร์) :ท่านยังไม<br>≥>ดันหาข้อมูลการเงาน<<<br>ประเภทผลงาน<br>ไม่อีข้อมูลการเงาน<br>2.9 บรรณาธิการ :ท่านยังไม่มีผลงานบรรณาธิการ<br>≥>ดันหาข้อมูลการเงาน<<                       | มีผลงานการนำเสนอผลงาน (ปากเปล่า / โปสเตอร์)<br>ชื่อผลงาน<br>รายละเอียดผลงานทางวิชาการ  |                                               |                              | ชั่วโมงภาระงาน<br>ชั่วโมงภาระงาน                                      | ดะแบบ          | หมายเลข<br>เอกสาร<br>หมายเลข<br>เอกสาร |
| 2.8 การนำเสนอผลงาน (ปากเปล่า / โปสเตอร์) ะท่านยังไม<br>≥>ดับมาข้อมูลการะงาน<<<br>ม่มัข้อมูลการะงาน<br>2.9 บรรณาธิการ ะท่านยังไม่มีผลงานบรรณาธิการ<br>>>ดับมาข้อมูลการะงาน<<<br>ม่มีข้อมูลการะงาน                  | มีผลงานการนำเสนอผลงาน (ปากเปล่า / โปสเตอร์)<br>ชื่อผลงาน<br>รายละเอียดผลงานทางวิชาการ  |                                               |                              | ชั่วโมงภาระงาน<br>ชั่วโมงภาระงาน                                      | ดะแบน          | หมายเลข<br>เอกสาร<br>หมายเลข<br>เอกสาร |
| 2.8 การปาเสนอผลงาน (ปากเปล่า / โปสเตอร์) :ท่านยังไม<br>>>ดันหาข้อมูลการะงาน<≤<br>ประเภทผลงาน<br>ไม่มีข้อมูลการะงาน<br>2.9 บรรณาธิการ :ท่านยังไม่มีผลงานบรรณาธิการ<br>>>ดันหาข้อมูลการะงาน<<<br>ไม่มีข้อมูลการะงาน | มีผลงานการนำเสนอผลงาน (ปากเปล่า / โปสเตอร์)<br>ชื่อผลงาน<br>รายละเอียดผลงานทางวิชาการ  |                                               |                              | ชั่วโมงการะงาน<br>ชั่วโมงการะงาน                                      | ดะแบบ<br>ดะแบบ | หมายเลข<br>เอกสาร<br>หมายเลข<br>เอกสาร |
| 2.8 การปาเสนอผลงาน (ปากเปล่า / โปสเตอร์) :ท่านยังไม<br>≥>ค้มมาส่อมูลการะงาน<<<br>ประเภทผลงาน<br>ไม่มีข้อมูลการะงาน<br>2.9 บรรณาธิการ :ท่านยังไม่มีผลงานบรรณาธิการ<br>>>ค้มหาส่อมูลการะงาน<<<br>ไม่มีข้อมูลการะงาน | มีผลงานการนำเสนอผลงาน (ปากเปล่า / โปสเตอร์)<br>ชื่อผลงาน<br>รายละเอียดผลงานทางวิชาการ  | 200                                           | ž.s                          | ชั่วโมงการะงาน<br>ชั่วโมงการะงาน                                      | ดะแบบ          | หมายเลข<br>เอกสาร<br>หมายเลข<br>เอกสาร |
| 2.8 การปาเสนอผลงาน (ปากเปล่า / โปสเตอร์) :ท่านยังไม<br>>>คันหาข้อมูลการะงาน<<<br>น่มีข้อมูลการะงาน<br>2.9 บรรณาธิการ :ท่านยังไม่มีผลงานบรรณาธิการ<br>>>คันหาข้อมูลการะงาน<<<br>ม่มีข้อมูลการะงาน                  | มีผลงานการนำเสนอผลงาน (ปากเปล่า / โปสเตอร์)<br>ชื่อผลงาน<br>รายละเอียดผลงานทางวิชาการ  | รวมคะแนนหมวด 2<br>ไม่เกิน 980                 | ชั่วโมง<br>0                 | ชั่วโมงภาระงาน<br>ชั่วโมงภาระงาน<br>คะแนน<br>0                        | ดะแบบ          | หมายเลข<br>เอกสาร<br>หมายเลข<br>เอกสาร |
| 2.8 การปาเสนอผลงาน (ปากเปล่า / โปสเตอร์) :ท่านยังไม<br>>>คันหาข้อมูลการะงาน<<<br>ประเภทผลงาน<br>1.มีมีข้อมูลการะงาน<br>2.9 บรรณาธิการ :ท่านยังไม่มีผลงานบรรณาธิการ<br>>>ค้นหาข้อมูลการะงาน<                       | มีผลงานการนำเสนอผลงาน (ปากเปล่า / โปสเตอร์)<br>ชื่อผลงาน<br>รายละเอียดผลงานทางวิชาการ  | รวมคะแนนหมวด 2<br>ไม่เกิน 980<br>ส่วนถึง      | ชั่วโมง<br>0<br>ซั่วโมง      | ชั่วโมงภาระงาน<br>ชั่วโมงภาระงาน<br>คะแนน<br>0                        | คะแบบ<br>คะแบบ | หมายเลข<br>เอกสาร<br>หมายเลข<br>เอกสาร |
| 2.8 การปาเสนอคลงาน (ปากเปล่า / โปสเตอร์) :ท่านยังไม<br>≥>คันหาข้อมูลการะงาน<<<br>ไม่มีข้อมูลการะงาน<br>2.9 บรรณาธิการ :ท่านยังไม่มีผลงานบรรณาธิการ<br>≥>ค้นหาข้อมลการะงาน<<<br>ไม่มีข้อมูลการะงาน                 | มีผลงานการนำเสนอผลงาน (ปากเปล่า / โปสเตอร์)<br>ชื่อผลงาน<br>รายละเอียดผลงานทางวิชาการ  | รวมคะแนนหมวด 2<br>ไม่เกิน 980<br>ส่วนเกิน<br> | ชั่วโมง<br>0<br>ขั้วโมง<br>0 | ชั่วโมงภาระงาน<br>ชั่วโมงภาระงาน<br>ด้วแนน<br>0<br>0                  | คะแบบ<br>คะแบบ | หมายเลข<br>เอกสาร<br>หมายเลข<br>เอกสาร |
| 2.8 การนำเสนอผลงาน (ปากเปล่า / โปสเตอร์) :ท่านยังไม<br>≥>ดันหาข้อมูอการะงาน<<<br>ไม่มีข้อมูอการะงาน<br>2.9 บรรณาธิการ :ท่านยังไม่มีผลงานบรรณาธิการ<br>≥>ดันหาข้อมูอการะงาน<<<br>ไม่มีข้อมูอการะงาน                | เม็ผลงานการนำเสนอผลงาน (ปากเปล่า / โปสเตอร์)<br>ชื่อผลงาน<br>รายละเอียดผลงานทางวิชาการ | รวมคะแนนหมวด 2<br>ไม่เกิน 980<br>ส่วนเกิน<br> | ชั่วโมง<br>0<br>ชั่วโมง<br>0 | ชั่วโมงภาระงาน<br>ชั่วโมงภาระงาน<br>ชั่วโมงภาระงาน<br>0<br>คะแนน<br>0 | คะแบบ<br>คะแบบ | หมายเลข<br>เอกสาร<br>หมายเลข<br>เอกสาร |

กรณีที่เปิดแท็ปเข้ามาแล้ว ยังไม่ปรากฏรายการข้อมูลภาระงานในตารางแต่ละหมวด หรือมีข้อมูลไม่ครบตามความ เป็นจริง สามารถตรวจสอบข้อมูลได้โดยคลิกที่ลิงค์ >>ค้นหาซ้อมูลภาระงาน<< ใต้ชื่อหัวข้อภาระงานแต่ละข้อ และในแท็ปย่อยนี้จะมีตารางสรุปคะแนนรวมของภาระงานในหมวดที่ 2 นี้ทั้งหมดแสดงอยู่ด้วย ส่วนบรรทัดสุดท้าย ของหน้านี้จะเป็นลิ้งค์สำหรับพิมพ์รายการภาระงานออกทางเครื่องพิมพ์

9

# 3. หมวดที่ 3 ภาระงานอื่นๆ ประกอบด้วยแท็บงานย่อยสองแท็ป ตือ

แท็ปงานย่อยที่ 1 ประกอบด้วยแท็ปภาระงานที่ 3.1 – 3.4 ได้แก่

- 3.1 ภาระงานประสานงานสอน
- 3.2 ภาระงานที่ปรึกษาทั่วไป
- 3.3 ภาระกิจระดับคณะ
- 3.4 ภาระกิจระดับภาควิชา/โครงการพิเศษ

| - 3.4 3.5 - 3.6                                                       |                                        |                   |                         |
|-----------------------------------------------------------------------|----------------------------------------|-------------------|-------------------------|
|                                                                       |                                        |                   |                         |
| .1 การประสานงานสอน :ท่านยังไม่มีผลงานการประสานงานสอน                  |                                        |                   |                         |
| >>ค้นหาข้อมูลภาระงาน<<                                                |                                        |                   |                         |
|                                                                       | รายละเอียดวิชา                         | ชั่วโมงภาระงาน คะ | หมายเลข<br>ะแนน เออสวร  |
| ไม่มีข้อมูลภาระงาน                                                    |                                        |                   | Long 12                 |
| <u> </u>                                                              |                                        |                   |                         |
| า การเริ่มสี่มากนั้งของเป็นกับของสืบสี่มากนั้งของ                     |                                        |                   |                         |
| ร.∠ ง เนทบรกษาทวเบ∷ทานยง เมมผลงานทบรกษาทวเบ<br>>>ด้บทาข้อมอภาระงาน< < |                                        |                   |                         |
|                                                                       | ······································ | ÷ c               | หมายเลข                 |
| บระเภพของงาน                                                          | จานวนนกคกษา/ชอเครงการ                  | ชวเมงภาระงาน ค    | าะแนน เอกสาร            |
| ไม่มีข้อมูลภาระงาน                                                    |                                        |                   |                         |
|                                                                       |                                        |                   |                         |
| 3.3 ภาระกิจระดับคณะ :ท่านยังไม่มีผลงานภาระกิจระดับคณะ                 |                                        |                   |                         |
| <u>&gt;&gt;ค้นหาข้อมูลภาระงาน&lt;&lt;</u>                             |                                        |                   |                         |
| ประเภทของงาน                                                          | จำนวนนักศึกษา/ชื่อโครงการ              | ชั่วโมงภาระงาน ค  | าะแนน หมายเลข<br>เอกสาร |
| ไม่มีข้อมูลภาระงาน                                                    |                                        |                   |                         |
|                                                                       |                                        |                   |                         |
| 2.4 ควระจิจระจับควอวิชา / โดรงควรพิเศษ เห่วนยังไม่นี้ยองวงควระ        | ม้อ <i>ระวัน</i> เอว <b>ดวิ</b> ชา     |                   |                         |
|                                                                       | ן בראו ונבוא-ברו                       |                   |                         |
| >>ค้นหาข้อมลภาระงาน<<                                                 |                                        | 4 -               | หมายเลข                 |
| <u>&gt;&gt;ค้นหาข้อมูลภาระงาน&lt;&lt;</u>                             |                                        |                   |                         |
| <u>&gt;&gt;ตันหาข้อมูลภาระงาน&lt;&lt;</u><br>ประเภทของงาน             | จำนวนนักศึกษา∕ชื่อโครงการ              | ชั่วโมงภาระงาน ค  | าะแนน เอกสาร            |

กรณีที่เปิดแท็ปเข้ามาแล้ว ยังไม่ปรากฏรายการข้อมูลภาระงานในตารางแต่ละหมวด หรือมีข้อมูลไม่ครบตามความ เป็นจริง สามารถตรวจสอบข้อมูลได้โดยคลิกที่ลิงค์ >>ค้นหาซ้อมูลภาระงาน<< ใต้ชื่อหัวข้อภาระงานแต่ละข้อ แท็ปงานย่อยที่ 2 ประกอบด้วยแท็ปภาระงานที่ 3.5 – 3.6 ได้แก่

3.5 ภาระงานบริการทางวิชาการแก่สังคม/งานบริการสังคม

3.6(ก) ภาระงานบริหาร

3.6(ข) ภาระงานบริหารนอกคณะ (ใน มธ.)

|                                                                                                    | 24 7                                                                                                    |                                            |                 |                   |
|----------------------------------------------------------------------------------------------------|----------------------------------------------------------------------------------------------------|--------------------------------------------|-----------------|-------------------|
| 3.1 - 3.4 3.5 - 3.6                                                                                                    |                                                                                                    |                                            |                 |                   |
| 3.5 ภาระงานบริการทางวิชาการแก่สังคม/งานบริการสังคม                                                                                       | :ท่านยังไม่มีผลงานบริการสังคม                                                                                |                                            |                 |                   |
| <u>&gt;&gt;ค้นหาข้อมูลภาระงาน&lt;&lt;</u>                                                                                                |                                                                                                    |                                            |                 |                   |
| ประเภทของงาน                                                                                                    | จำนวนนักศึกษา/ชื่อโครงการ                                                                                    | ชั่วโมงภาระงาน                             | คะแนน           | หมายเลข<br>เอกสาร |
| ไม่มีข้อมูลภาระงาน                                                                                                    |                                                                                                    |                                            |                 |                   |
|                                                                                                    |                                                                                                    |                                            |                 |                   |
| 3.6 ภาระงานบริหาร :ท่านยังไม่มีผลงานบริหาร                                                                                               |                                                                                                    |                                            |                 |                   |
| <u>&gt;&gt;ค้นหาข้อมูลภาระงาน&lt;&lt;</u>                                                                                                |                                                                                                    |                                            |                 |                   |
| ประเภทของงาน                                                                                                    | ชื่อดำแหน่ง                                                                                                  | ชั่วโมงภาระงาน                             | คะแนน           | หมายเลข<br>เอกสาร |
| ไม่มีข้อมูลภาระงาน                                                                                                    |                                                                                                    |                                            |                 |                   |
| 2.6()                                                                                                    |                                                                                                    |                                            |                 |                   |
| 3.6(ข) ภาระงานบริหารนอกคณะ (ใน มธ.) :ท่านยังไม่มีผล<br>≥>ศันหาข้อมูลการะงาน<<<br>ประเภทของงาน                                            | งงานบริหารนอกคณะ<br>ชื่อตำแหน่ง                                                                              | ชั่วโมงภาระงาน                             | คะแบบ           | หมายเลข<br>เอกสาร |
| 3.6(ข) ภาระงานบริหารนอกคณะ (ใน มธ.) :ท่านยังไม่มีผ≀<br>≥>ศันหาข้อมูลภาระงาน<<<br>ประเภทของงาน<br>ใม่มีข้อมูลการะงาน                      | งงานบริหารบอกคณะ<br>ชื่อตำแหน่ง                                                                              | ชั่วโมงภาระงาน                             | คะแบบ           | หมายเลข<br>เอกสาร |
| 3.6(ข) ภาระงานบริหารนอกคณะ (ใน มธ.) :ท่านยังไม่มีผ≀<br>≥>ค้นหาข้อมูลภาระงาน<<<br>ประเภทของงาน<br>ไม่มีข้อมูลการะงาน                      | งงานบริหารนอกคณะ<br>ชื่อดำแหน่ง                                                                              | ชั่วโมงภาระงาน                             | คะแบบ           | หมายเลข<br>เอกสาร |
| 3.6(ข) ภาระงานบริหารนอกคณะ (ใน มธ.) :ท่านยังไม่มีผ≀<br>≥>ศันหาข้อมูลภาระงาน<<<br>ประเภพของงาน<br>ไม่มีข้อมูลการะงาน                      | งงานบริหารบอกคณะ<br>ชื่อดำแหน่ง<br>รวมคะแนนพนวค 3 ชั่วโมง                                                    | ชั่วโมงภาระงาน<br>คะแบบ                    | คะแบบ           | หมายเลข<br>เอกสาร |
| 3.6(ข) ภาระงานบริหารนอกคณะ (ใน มธ.) :ท่านยังไม่มีผ≀<br>≥>ศันหาข้อมูลภาระงาน<<<br>ประเภทของงาน<br>ไม่มีข้อมูลการะงาน                      | งงานบริหารบอกคณะ<br>ชื่อดำแหน่ง<br>รวมคะแนนหมวด 3 ชั่วโมเ<br>ไม่เกิน 320 0                                   | ขั่วโมงภาระงาน<br>คะแนน<br>0               | คะแบบ<br>]      | หมายเลช<br>เอกสาร |
| 3.6(ช) ภาระงานบริหารนอกดณะ (ใน มธ.) :ท่านยังไม่มีผล<br>>>ศันทาข้อมูลภาระงาน<<<br>ประเภทของงาน<br>ไม่มีข้อมูลการะงาน                      | งงานบริหารบอกคณะ<br>ชื่อดำแหน่ง<br>รวมคะแนนหมวด 3 ชั่วโมง<br>ไม่เกิน 320 0<br>ส่วนเทินอกไป ชั่วโมง           | ขั่วโมงภาระงาน<br>คะแนน<br>0<br>คะแนน      | คะแบบ<br>]<br>] | หมายเลข<br>เอกสาร |
| 3.6(ช) ภาระงานบริหารนอกดณะ (ใน มธ.) :ท่านยังไม่มีผล<br>>>ศันทาข้อมูลภาระงาน<<<br>ประเภทของงาน<br>ไม่มีข้อมูลการะงาน                      | งงานบริหารบอกคณะ<br>ชื่อตำแหน่ง<br>รวมคะแนนหมวด 3 ชั่วโม<br>ไม่เกิน 320 0<br>ส่วนเกินขกไป ชั่วโม<br>หมวด 1 0 | ชั่วโมงภาระงาน<br>คะแนน<br>0<br>คะแนน<br>0 | คะแบบ<br>       | หมายเลข<br>เอกสาร |
| 3.6(ช) ภาระงานบริหารบอกดณะ (ใน มธ.) :ท่านยังไม่มีผล<br>≥>คันทาข้อมูลภาระงาน<<<br>ประเภทของงาน<br>ไม่มีข้อมูลการะงาน                      | งงานบริหารบอกคณะ<br>ชื่อตำแหน่ง<br>รวมคะแนนหมวด 3 ชั่วโม<br>ไม่เกิน 320 0<br>ส่วนเกินยกไป ชั่วโม<br>หมวด 1 0 | ชั่วโมงภาระงาน<br>คะแนน<br>0<br>คะแนน<br>0 | คะแบบ<br>       | หมายเลช<br>เอกสาร |
| 3.6(ช) ภาระงาบมริหารบอกคณะ (ใน มธ.) :ท่าบยังไม่มีผล<br>>>ศันทาช้อมุลภาระงาน<<<br>ประเภทของงาบ<br>ไม่มีข้อมุลภาระงาน<br>โมมีข้อมุลภาระงาน | งงานบริหารบอกคณะ<br>ชื่อดำแหน่ง<br>รวมคะแนนหมวด 3 ชั่วโม<br>ไม่เกิน 320 0<br>ส่วนเกินยกไป ชั่วโม<br>หมวด 1 0 | ชั่วโมงภาระงาน<br>คะแนน<br>0<br>คะแนน<br>0 | คะแบบ<br>]<br>] | หมายเลช<br>เอกสาร |

กรณีที่เปิดแท็ปเข้ามาแล้ว ยังไม่ปรากฏรายการข้อมูลภาระงานในตารางแต่ละหมวด หรือมีข้อมูลไม่ครบตามความ เป็นจริง สามารถตรวจสอบข้อมูลได้โดยคลิกที่ลิงค์ >>ค้นหาซ้อมูลภาระงาน<< ใต้ชื่อหัวข้อภาระงานแต่ละข้อ และในแท็ปย่อยนี้จะมีตารางสรุปคะแนนรวมของภาระงานในหมวดที่ 3 นี้ทั้งหมดแสดงอยู่ด้วย ส่วนบรรทัดสุดท้าย ของหน้านี้จะเป็นลิ้งค์สำหรับพิมพ์รายการภาระงานออกทางเครื่องพิมพ์

# การเพิ่มข้อมูลภาระงาน (เอกสารคำสอน)

สามารถเพิ่มข้อมูลภาระงานของท่านได้เองโดยคลิกที่ **เพิ่มข้อมูลภาระงาน** 

|                                                           |                                                       |                              |                                                                                                    |                  |                   | _ |
|-----------------------------------------------------------|-------------------------------------------------------|------------------------------|----------------------------------------------------------------------------------------------------|------------------|-------------------|---|
| ฐานข้อมูลภาระงานบุคลากรสาย<br>Information Technology Unit | วิชาการ คณะศิลปศาสตร์                                 |                              |                                                                                                    |                  |                   |   |
|                                                           |                                                       |                              |                                                                                                    |                  |                   |   |
| าหลัก เพิ่มข้อมูลการะงาน ออกจากระบบ                       |                                                       |                              |                                                                                                    |                  |                   |   |
|                                                           |                                                       | ข้อมูลการะงานของ : น้        | ักวิชาการคอมพิว                                                                                                    | เตอร์บรรเจิด จิร | ะกาล              |   |
| หมวดที่ 1.ภาระงานสอน ทมวดที่ 2.ภาระงานทางวิชาการ ทมวดที่  | 3.การะงานอื่น ๆ                                       |                              |                                                                                                    |                  |                   |   |
| 1.1 ระดับปริญญาตรี - 1.2 ระดับปริญญาวิษ เป็นเข้           | ป็นนี้อาการงานสอน                                     |                              |                                                                                                    |                  |                   |   |
| L.L. Pendu Ayry III L.Z. SeMularyty IVI . H Iudi          | ชื่อวิชา                                              | รหัสวิชา                     | จำนวน                                                                                                    | คะแบบ            |                   |   |
| ไม่มีข้อมอการะงาน                                         |                                                       |                              | ช่วโมง                                                                                                    |                  |                   |   |
|                                                           |                                                       |                              |                                                                                                    |                  |                   |   |
| 1.3 ภาระงานที่เกี่ยวข้องกับผลงานทางวิชาก                  | าารของนักศึกนา                                        |                              |                                                                                                    |                  |                   |   |
| 1.3.1 ภาระงานอาจารย์ที่ปรึกษา :ท่านยังไม่มีภาระง          | านที่ปรึกษา <u>&gt;&gt;ค้นหาข้อมูลภาระงาน&lt;&lt;</u> |                              |                                                                                                    |                  |                   |   |
| รายละเอียดภาระงานที่ปรึกษา                                | ชื่อวิทยานิพนธ์/สารนิพนธ์/ภาคนิพนธ์                   | ว/ด/ป ที่สอบเค้าโครง/ตัวเล่ม | จำนวน<br>ชั่วโมง                                                                                                    | คะแบบ            | หมายเลข<br>เอกสาร |   |
|                                                           |                                                       |                              |                                                                                                    |                  |                   |   |
|                                                           |                                                       |                              |                                                                                                    |                  |                   |   |
| 1.3.2 ภาระงานกรรมการสอบ :ท่านยังไม่มีภาระงานเ             | nรรมการสอบ <u>&gt;&gt;ค้นหาข้อมูลภาระงาน&lt; &lt;</u> |                              |                                                                                                    |                  |                   |   |
| รายละเอียดภาระงานกรรมการสอบ                               | ชื่อวิทยานิพนธ์/สารนิพนธ์/ภาคนิพนธ์                   | ว/ด/ป ที่งานเสร็จ            | จำนวน<br>ชั่วโมง                                                                                                    | คะแบบ            | หมายเลข<br>เอกสาร |   |
| ไม่มีข้อมูลภาระงาน                                        |                                                       |                              |                                                                                                    |                  |                   |   |
|                                                           |                                                       |                              |                                                                                                    |                  |                   |   |
|                                                           |                                                       | รวมคะแนนหมวด                 | ลการะงานของ : นักวิชาการคอมพิวเตอร์บรรเจิด จิระกาล<br>นัสวิชา ชั่วนวน คะแบน<br>มัเค้าโครง/สัวเล่น ชั่วนง คะแบน เยกส<br>มีรังานเสร็จ ชั่วนง คะแบน เยกส<br>รวมคะแนนหมวล 1 ชั่วโมง คะแบน เยกส<br>รวมคะแนนหมวล 1 ชั่วโมง คะแบน<br>นิยกที่ 2 0 0 |                  |                   |   |
|                                                           |                                                       | ไม่เกิน 108                  | 0 0                                                                                                    | 0                |                   |   |
|                                                           |                                                       | ส่วนเกินยกไ                  | ป ชั่วโมง                                                                                                    | คะแนน            |                   |   |
|                                                           |                                                       | หมวดที่                      | 2 0                                                                                                    | 0                |                   |   |
| พิมพ์ภาระงานหมวดที่ 1                                     |                                                       |                              |                                                                                                    |                  |                   |   |
| //203 131 210 92/Jartedh/ADDdata.acov                     |                                                       |                              |                                                                                                    |                  |                   |   |

จะเป็นการเข้าสู่หน้า บันทึก/แก้ไขข้อมูลภาระงาน ให้เลือกหมวดหมู่ที่ต้องการเพิ่มข้อมูลภาระงาน

| ฏานข้อมูลภาระง<br>information technology                                                                                                    | ทนบุคลากรสายวิชาการ คณะศิลปศาสตร์<br><sup>unit</sup>                                                         |
|----------------------------------------------------------------------------------------------------|----------------------------------------------------------------------------------------------------|
| หน้าหลัก เพิ่มข้อมูลการะงาน                                                                                                    | การปฏิบัติเวณีแรงบประเมิน contact ออกจากระบบ                                                                 |
| รายการ                                                                                                    | บันทึก/แก้ไข ข้อมูลการะงาน                                                                                   |
| Workload           e         pur wiki 2562         >           a         b         w         et         rt         a           28         29         30         31         1         2         3           4         5         6         7         8         9         10           11         12         13         14         15         16         17           18         19         20         21         22         23         24           25         26         27         28         1         2         3           4         5         6         7         8         9         10 | (ab) (สมมารงกลุ่มข้างราก ราการสามสาราสารการการการสารสารการการการสารสารการการการการการการการการการการการการกา |

ในคู่มือนี้จะเป็นการแสดงวิธีการบันทึกข้อมูล เอกสารคำสอน เนื่องจากข้อมูลในส่วนอื่นฝ่ายสารบรรณ และฝ่าย วิจัยและนวตกรรมเป็นผู้ดำเนินการบันทึกให้แล้ว ขั้นตอนการบันทึกข้อมูลเอกสารคำสอนเป็นดังต่อไปนี้

1. เลือกแท็ป ภาระงานวิชาการ จะปรากฏหน้าจอดังภาพ

- 2. คลิกที่ลิงค์ คลิกเพิ่มข้อมูล
- 3. เลือกรายละเอียด

|    | เอกสารที                            | ใช้ในการเรียนการสะ                                                        | าน                            |             |
|----|-------------------------------------|---------------------------------------------------------------------------|-------------------------------|-------------|
|    | รายละเจียด<br>ผู้จัดทำ<br>ชื่อผลงาน | เลือกรายการ<br>เอกสารประกอบการสอน<br>เอกสารดำสอน<br>ผลงานแปล (ทางวิชาการ) |                               |             |
|    | อายุรา                              | ชการ 🔿 มากกว่                                                             | ำ2ปิ ⊂ไม่เกิน                 | 2 ปี        |
|    | จำนวน<br>หมายเลขเอก                 | หน้า                                                                      | ชั่วโมงการะงาน<br>คะแนนที่ได้ |             |
|    |                                     |                                                                           | <u>บันทึก ยก</u>              | <u>เลิก</u> |
| 4. | ้<br>ชื่อผู้จัดทำไม่ต้องใส่ ร       | ะบบจะใส่ให้โดยอัตโ                                                        | นมัติ                         |             |

- 5. ใส่ชื่อผลงาน
- 6. เลือกอายุราชการ
- ใส่จำนวนหน้า เป็นเลขจำนวนเต็ม ในช่องนี้จำเป็นต้องใส่ข้อมูลเนื่องจากจำนวนหน้านำไปใช้ในการ คำนวณคะแนน
- 8. ใส่หมายเลขเอกสาร
- 9. กดแท็ป (ที่แป้นพิมพ์ หรือคลิกเมาส์ที่ใดก็ได้หนึ่งครั้ง) จะปรากฏ ชั่วโมงที่ได้ และคะแนน
- 10. คลิก **บันทึก** ข้อมูลก็จะถูกจัดเก็บเข้าสู่ระบบ
- 11. คลิก OK

#### การลบรายการภาระงาน

ในกรณีที่มีรายการข้อมูลใดที่ผิดพลาดหรือไม่ต้องการใช้สำหรับการประเมินในรอบการประเมินนี้สามารถ ลบรายการนั้นออกได้โดยคลิกที่ปุ่ม 😢 (ด้านขวามือ)

| เสขา เหมงอนุญา การ หมายทำง เกราะอาเพางรัชวกกร    หมวดที่ 3.ศาระจานอื่น ๆ   <br>วดที่ 1.ศาระจานสอน    หมวดที่ 2.ศาระจานทางรัชวกกร    หมวดที่ 3.ศาระจานอื่น ๆ | ข้อมูลการะงานของ | : Ə.admin        |          |
|----------------------------------------------------------------------------------------------------|------------------|------------------|----------|
| 1 ระดับปริญญาตรี - 1.2 ระดับปริญญาโห<br>ชื่อวิชา                                                                                                    | รหัสวิชา         | จำนวน<br>ชั่วโมง | คะแบบ    |
| rench for Communication 1                                                                                                    | FR208            | 162.00           | 162.00 😢 |
| rench for Communication 2                                                                                                    | FR209            | 162.00           | 162.00 😢 |
| rench Literary Reading 2                                                                                                    | FR232            | 162.00           | 162.00 😢 |
| dvanced French 2                                                                                                    | FR302            | 162.00           | 162.00 🔀 |
| lythology in French Art and Literature                                                                                                    | FR367            | 162.00           | 162.00 😢 |
| rench Gastronomy                                                                                                    | FR369            | 162.00           | 162.00 🙁 |
| rench For Hotel Personnel                                                                                                    | FR383            | 162.00           | 162 00 😢 |
| pecial Topics in French Literature                                                                                                    | FF453            | 162              | 162.00 😢 |
| rench Syntax                                                                                                    | FR473            | 162.00           | 162.00 🔀 |
| rror Analysis in French                                                                                                    | FR476            | 162.00           | 162.00 🙁 |
| ranslation : French-Thai 2                                                                                                    | FB               | 162.00           | 162.00 🙁 |
| rench for Secretaries                                                                                                    |                  | 162.00           | 162.00 🙁 |
| Veather and Climate                                                                                                    | GE215            | 162.00           | 162.00 😢 |
| luman Geography                                                                                                    | GE221            | 162.00           | 162.00 😢 |

## การพิมพ์รายการแบบประเมินภาระงาน

ระบบสามารถพิมพ์เอกสารสรุปผลงานทั้งหมดเพื่อใช้ในการประกอบการประเมินได้ตามขั้นตอนดังนี้

1. ในแท็ปภาระงานหน้าสุดท้ายของแต่ละหมวด ให้เลื่อนลงมาด้านล่างสุดจะเห็นลิ้งค์ พิมพ์ภาระงาน

| ร์ก เพิ่มข้อมูลการเงาน ออกจากระบบ                                                                                                    |                                                                                                    | ข้อมูลการะงานของ : อ.ล                                                                                       | dmin                                                                         |                                                      |                          |
|----------------------------------------------------------------------------------------------------|----------------------------------------------------------------------------------------------------|----------------------------------------------------------------------------------------------------|------------------------------------------------------------------------------|------------------------------------------------------|--------------------------|
| วลที่ 1.การเงานสอน   หมวดที่ 2.การเงานทางวิชาการ   หมวดที่ 3.การเงานอื่น                                                                                                    | <u> </u>                                                                                                    |                                                                                                    |                                                                              | -                                                    |                          |
| ะเบียบวิธีวิจัย                                                                                                    |                                                                                                    | JP611                                                                                                    | 216.00                                                                       | 216.00 😣                                             |                          |
| าษากับสังคม                                                                                                    |                                                                                                    | JP621                                                                                                    | 216.00                                                                       | 216.00 🙁                                             |                          |
| กคเรียนที่ 1                                                                                                    |                                                                                                    | ຄາມ                                                                                                    | 756.00                                                                       | 756.00                                               |                          |
|                                                                                                    | ข้อวิชา                                                                                                    | รหัสวิชา                                                                                                    | จำนวน<br>ชั่วโมง                                                             | ดะแบบ                                                |                          |
| intermediate French 2                                                                                                    |                                                                                                    | FR202                                                                                                    | 81.00                                                                        | 81.00 🙁                                              |                          |
| UNDAMENTAL JAPANESE WRITING                                                                                                    |                                                                                                    | JP231                                                                                                    | 162.00                                                                       | 162.00 🙁                                             |                          |
| Development of Reading Competency for                                                                                                    |                                                                                                    | TH248                                                                                                    | 162.00                                                                       | 162.00 😣                                             |                          |
| The Arts of Thai Writing for Non-native students                                                                                                    |                                                                                                    | TH348                                                                                                    | 162.00                                                                       | 162.00 🙁                                             |                          |
| Business Thai for Non-native students                                                                                                    |                                                                                                    | TH349                                                                                                    | 162.00                                                                       | 162.00 🙁                                             |                          |
| Thai Literature for Non-native students                                                                                                    |                                                                                                    | TH368                                                                                                    | 162.00                                                                       | 162.00 😢                                             |                          |
| าษาญี่ปุ่น 2                                                                                                    |                                                                                                    | JP172                                                                                                    | 162.00                                                                       | 162.00 😣                                             |                          |
| ใบบนาการสอบภาษาญี่ปุ่นในฐานะภาษาต่างประเทศ                                                                                                    |                                                                                                    | JP732                                                                                                    | 216.00                                                                       | 216.00 🙁                                             |                          |
| าคเรียนที่ 2                                                                                                    |                                                                                                    | รวม                                                                                                    | 1269.00                                                                      | 1269.00                                              |                          |
| 181-1 and a second second                                                                                                    |                                                                                                    | ,,,,,,,,,,,,,,,,,,,,,,,,,,,,,,,,,,,,,,,                                                                      | ช่วไมง                                                                       | lan                                                  |                          |
| มมีข้อมูลการะงาน                                                                                                    |                                                                                                    | -, -, -,                                                                                                    | ช่วโมง                                                                       | lan                                                  |                          |
| มมีข้อมูลภาระงาน<br>.3.2 การะงานการมการสอบ เท่าบยังไม่มีการะงานการมการสอ<br>รวมอะเพียะการะงานกรรมการสอบ                                                                                                    |                                                                                                    | ว/e/l นี่งานสรีs                                                                                             | ช่วโมง<br>จำนวน                                                              | 100<br>1101                                          | ปเลข                     |
| มมีข้อมูลภาระงาน<br>.3.2 การะงานการมการสอบ ะทำหยังไม่มีการะงานการมการสอ<br>รายละเอียดการะงานการมการสอบ<br>มมีข้อมูลการะงาน                                                                                  | ระหมารอิมุลการงาน<<<br>ชื่อวิทยามิพุณธ์/สารมิพุณธ์/ภาคมิพุณธ์                                                                                                    | ว/ต/ป ที่งานเสร็จ                                                                                            | ช่วโมง<br>จำนวน<br>ชั่วโมง                                                   | ระแบบ หมา<br>เอก                                     | ยเลข<br>สาร              |
| มมีข้อมูลการะงาน<br>3.2 การะงานการมการสอบ ะท่านยังไม่มีการะงานกรรมการสอ<br>รายละเอียดการะงานกรรมการสอบ<br>มมีข้อมูลการะงาน                                                                                  | ระหับหาธังแตกระงาน<<<br>ชื่อวิทยานิทนธ์/สารมิพนธ์/กาคนิพนธ์                                                                                                    | ว/ต/ป ที่งานเสริจ<br>รวยคะแบบหมวด 1<br>โมเกิม 1080                                                           | ช้าโมง<br>จำนวน<br>ชั่าโมง<br>ชั่วโมง<br>1080                                | คะแบบ หมา<br>คะแบบ เอก<br>คะแบบ<br>1080              | นเลข<br>สำร              |
| มมีข้อมูลภาระงาน<br>.3.2 การะงานการมการสอบ เท่าบยังไม่มีการะงานการมการสอ<br>รายละเอียดการะงานกรรมการสอบ<br>มมีข้อมูลการะงาน                                                                                 | บ <u>&gt;&gt;คับหาธิอมูลการงาน&lt;&lt;</u><br>ชื่อวิทยามิพนธ์/สารมิพนธ์/กาคมิพนธ์                                                                                        | ว/ต/ป ที่งานเสร็จ<br>รวมคะแบบหมาด 1<br>ไม่เกิน 1080<br>ส่วนเกินอกู้ป                                         | ช้านวน<br>ช้านวน<br>ช้าโมง<br>อ้าโมง<br>1080<br>ช้าโมง                       | คะแบบ 14873<br>คะแบบ 14873<br>เอก<br>952404<br>1080  | ยเลข<br>สำร              |
| มมีข้อมูลการงงาน<br>.3.2 การงงานกรรมการสอบ ะทำบยังไม่มีการะงานกรรมการสอบ<br>รายละเอียดการงงานกรรมการสอบ<br>มมีข้อมูลการงงาน<br>                                                                             | ระหมารอิญุสการอาน<<<br>ชื่อวิทยานิพนธ์/สารมิพนธ์/กาคนิพนธ์                                                                                                    | ว/ต/ป ที่งานเสริง<br>รวมคะแบบขนาด 1<br>ไม่เกิน 1080<br>ส่วนเกินตาไป<br>หนาดที่ 2                             | ชำโมง<br>ชำโมง<br>ชำโมง<br>1080<br>ชำโมง<br>945.00                           | 854000<br>954000<br>1080<br>945.00                   | ยเลข<br>สาร              |
| มมีข่อมูลการงาน<br>                                                                                                    | น <u>&gt;&gt;คับการอนุลการอาน&lt;&lt;</u><br>ชื่อวิทยามิพนธ์/สารมิพนธ์/การมิพนธ์<br>ชื่อวิทยามิพนธ์/สารมิพนธ์/การมิพนธ์<br>ด้านล่างสุดจะมีลิ้งค์ <b>พิมพ์ภาร</b>         | ว/ต/ป ทั้งวนเสริง<br>รวมคะแนนหนายาง 1<br>โปเกิน 1080<br>ส่วนกันแก้น<br>หนาดที่ 1                             | ช้านาม<br>ช้านาม<br>ช้าโมง<br>1080<br>ช้าโมง<br>945.00                       |                                                      | alea<br>alos             |
| มมีข้อมูลการงาน<br>                                                                                                    | ม >>คัญาร์อนูลการองน< ชื่อวิทยามิพนธ์/สารมิพนธ์/กาคมิพนธ์                                                                                                    | ว/ต/ป ที่งานเสริง<br>รามคะแบบหมาล 1<br>โมกัน 1080<br>ส่วนเกินอาโป<br>หมาลทั่ 2<br>ระงานหมวดที่ 1<br>ว/ต/ป ที | ข้ามง<br>ข้ามง<br>ข้ามง<br>1080<br>ข้ามง<br>945.00                           | คระแบบ เอก<br>คระแบบ เอก<br>1080<br>คระแบบ<br>945.00 | คะแนน                    |
| มมีข้อมูลการะงาน<br>                                                                                                    | แ >>สังการองุณการองวน< ชื่อวิทยามิพนธ์/สารมิพนธ์/กาคมิพนธ์                                                                                                    | ว/ต/ป ที่งานเสร็จ<br>ระบานหมวดที่ 1<br>ระงานหมวดที่ 1                                                        | ข้านรม<br>ข้านรม<br>ข้าโมง<br>1080<br>ข้าโมง<br>945.00                       | ครแบบ หมา<br>ครแบบ เอก<br>1080<br>ครแบบ<br>945.00    | คะแบบ                    |
| มมีข้อมูลการะงาน<br>                                                                                                    | ม <u>&gt;&gt; มีการอินุลการองน&lt;&lt;</u><br>ชื่อวิทยามิพบธ์/สารบิพบธ์/ภาคมิพบธ์                                                                                        | ว/ต/ป ที่งานเสริง<br>รวมคะแนนหนวล 1<br>ไปเกิน 1080<br>ส่วนเกินอาไป<br>รวมครั้น<br>ระงานหมวดที่ 1             | ข้านรม<br>ข้านรม<br>ข้าโมง<br>1080<br>ช้าโมง<br>945.00                       | ระแบบ เมทา<br>คะแบบ เอก<br>1080<br>คะแบบ<br>945,00   | กะแบบ                    |
| มมีข้อมูลการะงาน<br>.3.2 การะงานการมการสอบ เท่ามยังไม่มีการะงานการมการสอบ<br>รายละเอียดการะงานการมการสอบ<br>มมีข้อมูลการะงาน<br>ม ในแท็ปภาระงานหมวดที่ 1<br>รายละเอียดการะงานการมการสอบ<br>มมีข้อมูลการะงาน | น <u>&gt;&gt; มีการอินุลการอาน &lt;&lt;</u><br>ชื่อวิทยามิพมธ์/สารมิพมธ์/ภาคมิพมธ์<br>ด้านล่างสุดจะมีลิ้งค์ <mark>พิมพ์ภาร</mark><br>ชื่อวิทยามิพมธ์/สารมิพนธ์/ภาคมิพมธ์ | ว/ต/ป ที่งานเสริง<br>รวมคะแบบหมวล 1<br>ไปแก้น 1080<br>ส่วนกันยาไป<br>รบวลที่ 2<br>ระงานหมวดที่ 1             | ข้านรม<br>ข้านรม<br>ข้าโมง<br>ข้าโมง<br>ข้าโมง<br>945.00<br>945.00<br>945.00 | คะแบบ หมา<br>คะแบบ เอก<br>1080<br>945.00<br>945.00   | คระแบก<br>คระแบก<br>คระเ |

เมื่อคลิกที่ลิ้งค์นี้จะเป็นการสั่งพิมพ์ข้อมูลภาระงานในหมวดนั้นๆ ลงในแบบประเมินภาระงาน ดังภาพ

| ← → Ů ⋒ <sup>©</sup> 203.131.210.92/lartsdb/RptShow1.aspx?Tid=34            | 20100025511                                                                                                    |                                                                                                    |                                           |                      |                 | ង | 5⁄≡ | h | Ė |  |
|-----------------------------------------------------------------------------|----------------------------------------------------------------------------------------------------|----------------------------------------------------------------------------------------------------|-------------------------------------------|----------------------|-----------------|---|-----|---|---|--|
| 📩 ฐานข้อมูลดรุกัณฑ์ ตณะ៖ 📩 ฐานข้อมูลการะานบุตลา। 📩 REDB 📩 Listing 📙 - ลหระเ | มียนอบรมภาษาต่ 📑 Home Pag                                                                                                    | e - ລາາເວເບີນ                                                                                                    |                                           |                      |                 |   |     |   |   |  |
|                                                                             | understandig<br>addread i satup<br>andread i satup<br>andread i | namosionalista ante esta de la constante de la constante de la | สามวิชาการคณะคิณได่<br>การรักา<br>รายรักา | าสคร์                |                 |   |     |   |   |  |
|                                                                             | 600                                                                                                    | รายละเอียดการงานส่อน                                                                                                    | alifer da                                 | u na de la na        | Av(111)         |   |     |   |   |  |
|                                                                             |                                                                                                    |                                                                                                    |                                           | A PART OF            |                 |   |     |   |   |  |
|                                                                             | 1.3 การจะหมัดโลรร้องในออกาสกรร้างการอ                                                                                                    | านักสีกมา                                                                                                    |                                           |                      |                 |   |     |   |   |  |
|                                                                             | รายสะเดียดผลงาน                                                                                                    | ชื่อวิทยามิพบอ์                                                                                                    | จำนวนชื่วโลง                              | Arkenen              | หมายเสาร        |   |     |   |   |  |
|                                                                             | 1.3.2 การงานการสม                                                                                                    | 776                                                                                                    |                                           |                      |                 |   |     |   |   |  |
|                                                                             | automore.                                                                                                    | CONFEYA                                                                                                    | จำนวนชั่วโมง                              | Alkenne              | Manakanakanakin |   |     |   |   |  |
|                                                                             |                                                                                                    | 178                                                                                                    |                                           |                      |                 |   |     |   |   |  |
|                                                                             |                                                                                                    | รายคงองพรศรี 2<br>ไม่มาะ 549<br>สายทั้งเชื่อ                                                                                                    | จำนวนสำนักง<br>จำนวนสำนักง                | AfRecure<br>AfRecure |                 |   |     |   |   |  |
|                                                                             |                                                                                                    |                                                                                                    |                                           |                      |                 |   |     |   |   |  |

 เลื่อนเมาส์ไปจ่อที่ส่วนด้านบนของเพจจะปรากฏแถบเครื่องมือ คลิกที่รูปเครื่องพิมพ์เพื่อสั่งพิมพ์แบบ ประเมินออกทางเครื่องพิมพ์ที่ต่ออยู่กับเครื่องคอมพิวเตอร์

| 1 of 1 0 |                                                  |                                                                                                    |             |          |             | <b>F</b> -1 |         |       |   | 0 |    | ((۸            | д  | D. | - |
|----------|--------------------------------------------------|----------------------------------------------------------------------------------------------------|-------------|----------|-------------|-------------|---------|-------|---|---|----|----------------|----|----|---|
|          |                                                  |                                                                                                    |             |          |             | -           |         |       |   |   | :U | A <sup>y</sup> | ω. | 67 |   |
|          | องค์ประกอบที่ 1 ผลสัม<br>(ผลงานในหมวดต่าง ๆ โปรด | มฤทธิ์ของงาน : ร้อยละ 70<br>เนบหลักฐานประกอบ ถ้าไม่มีหลักฐานจะไม่คิดคะแนนให้                                                                                                    | )           |          |             |             |         |       |   |   |    |                |    |    |   |
|          | รอบการประเมิน                                    | รอบที่ 1 1 กรกฎาคม - 30 ธันวาคม 2560                                                                                                    |             |          |             |             |         |       |   |   |    |                |    |    |   |
|          | ASAT UNIVE                                       | รอบที่ 2 1 มกราคม - 30 มิถุนายน 2561                                                                                                    |             |          |             |             |         |       |   |   |    |                |    |    |   |
|          | ชื่อผู้รับการประเมิน                             | สาร                                                                                                    | าวิชา       |          |             |             |         |       |   |   |    |                |    |    |   |
|          | ชื่อผู้ประเมิน                                   | ห้วา                                                                                                    | เน้าภาควิชา |          |             |             |         |       |   |   |    |                |    |    |   |
|          | unad t answerten                                 | รแทร 2 รมกราพ - รม มุญาสม                                                                                                    |             |          |             |             |         |       |   |   |    |                |    |    |   |
|          | NTUMA 1'11,224,174977                            | เซเป็น ทั้วหน้าภาควิชา<br>ภาระงานสอน<br>ดูญาคร - 1.2 ระดับปริญญาโต<br>                                                                                                    |             |          |             |             |         |       |   |   |    |                |    |    |   |
|          | 1.1 ระดับปริญญาตรี - 1.2 ระดับปริญญาโท           | นปริญญาหรี - 1.2 ระดับปริญญาโท<br>รายอะเมือดการะรามส่อน                                                                                                    |             |          |             |             |         |       |   |   |    |                |    |    |   |
|          |                                                  | รายละเอียดการะ                                                                                                    | งานสอน      | _        |             |             |         |       |   |   |    |                |    |    |   |
|          | ชื่อวิชา                                         | 1                                                                                                    | รหัสวิชา    | র্ণা     | แวนชั่วโมง  |             | คะแนน   |       | 4 |   |    |                |    |    |   |
|          |                                                  |                                                                                                    | 5211        |          |             |             |         |       | 1 |   |    |                |    |    |   |
|          |                                                  | รายสะเมืองการงานส่อน<br>ชื่อวัชา รง                                                                                                    |             |          | I           |             |         |       |   |   |    |                |    |    |   |
|          |                                                  |                                                                                                    |             |          |             |             |         |       |   |   |    |                |    |    |   |
|          |                                                  |                                                                                                    |             |          |             |             |         |       |   |   |    |                |    |    |   |
|          | 1.3 ภาระงานที่เกี่ยวข้องกับผลงานทางวิชาการของ    |                                                                                                    |             |          |             |             |         |       |   |   |    |                |    |    |   |
|          | รายละเอียดผลงาน                                  | ชื่อวิทยานิพนธ์                                                                                                    | จำนวเ       | เชั่วโมง | คะแนนที่ได้ | и           | มายเลขเ | อกสาร | 1 |   |    |                |    |    |   |
|          |                                                  |                                                                                                    |             |          |             |             |         |       | 1 |   |    |                |    |    |   |
|          |                                                  |                                                                                                    | รวม         |          |             |             |         |       |   |   |    |                |    |    |   |
|          |                                                  |                                                                                                    |             |          |             |             |         |       |   |   |    |                |    |    |   |
|          |                                                  | อภร์ประกอบที่ 1 หลวัญหรีของงาน : รับของ 70     (เหลางในหมองอย่าง 1 โปรและเปิดโญระมายครอบแหน่ง)     ระเหรี่ 1 เกรญางล - 30 มีนารแล 2560     ระเหรี่ 2 เมาราม- 30 มีนารแล 2560     ระเหรี่ 2 เมาราม- 30 มีนารแล 2561     มารามโระเป็น สาราวิชา     ระเหรี่ 1 มาราม - 30 มีนารแล 2561     มารามโระเป็น สาราวิชา     ระเหรี่ 1 มาราม - 30 มีนารแล 2561     มารามโระเป็น สาราวิชา     ระเหรี่ 1 มาราม - 30 มีนารแล 2561     มารามโระเป็น สาราวิชา     ระเหรี่ 1 มาราม - 30 มีนารแล 2561     มารามโระเป็น สาราวิชา     ระเหรี่ 1 มาราม - 30 มีนารแล 2561     มารามโระเป็น สาราวิชา     ระเหรี่ 1 มาราม - 30 มีนารแล 2561     มารามโระเป็น สาราวิชา     มาระเป็น หรืองานราม รัฐงานโรงการจะกามส์จะ     ระเหรี่ 1 มาราม - 30 มีนารและระเหรี่งระการสะจานส์จะ     ระเหรี่ 1 มาราม - 30 มีนารและระกามส์จะ     ระเหรี่ 1 มาราม - 30 มีนารและระกามส์จะ     ระเหรี่ 1 มาราม - 30 มีนารและระกามส์จะ     ระเหรี่ 1 มาราม - 30 มีนารและระกามส์จะ     ระเหรี่ 1 มาราม - 30 มีนารและระกามส์จะ     ระเหรี่งระการของไปกราก     ระเหรี่งระการของไปกราก     ระเหรี่งระการที่งระการของไปกราก     ระเหรี่งระการที่งระการที่งระการของระการที่งระการที่งระการที่งระการที่งระการที่งระการที่งระการที่งระการที่งระการที่งระการที่งระการที่งระการที่งระการที่งระการที่งระการที่งระการที่งระการที่งระการที่งระการที่งระการที่งระการที่งระการที่งระการที่งระการที่งระการที่งระการที่งระการที่งระการที่งระการที่งระการที่งระ |             |          |             |             |         |       |   |   |    |                |    |    |   |
|          |                                                  |                                                                                                    |             |          |             |             |         |       |   |   |    |                |    |    |   |
|          | 1.3.2 การะงานกรรมการสอบ                          |                                                                                                    |             |          |             |             |         |       |   |   |    |                |    |    |   |
|          | รายละเฉียด                                       | ชื่อผลงาน                                                                                                    | จำนว        | นชั่วโมง | คะแนนที่ได้ | и           | เมายเลข | อกสาร | 1 |   |    |                |    |    |   |
|          |                                                  |                                                                                                    |             |          |             |             |         |       |   |   |    |                |    |    |   |
|          |                                                  |                                                                                                    | รวม         |          |             |             |         |       | 1 |   |    |                |    |    |   |